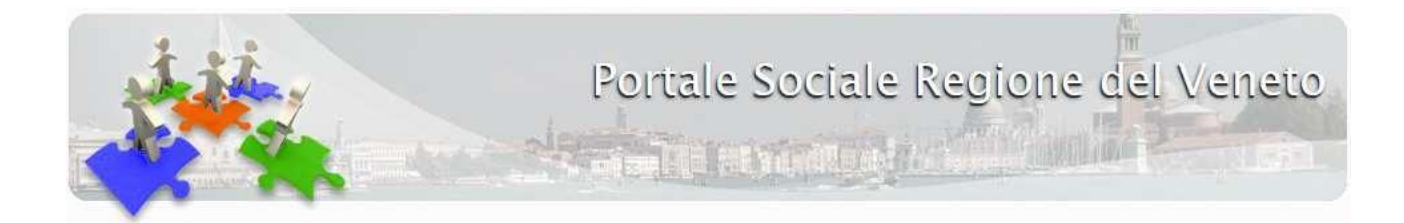

# Scuole Infanzia – Accesso con SPID/CIE

Versione 1.2

## Indice

| Intro | duzione                  | .2 |
|-------|--------------------------|----|
| 1.    | Accesso e Autenticazione | .2 |
| 2     | Validazione domande      | 5  |
| 2.    | vandazione domande       |    |

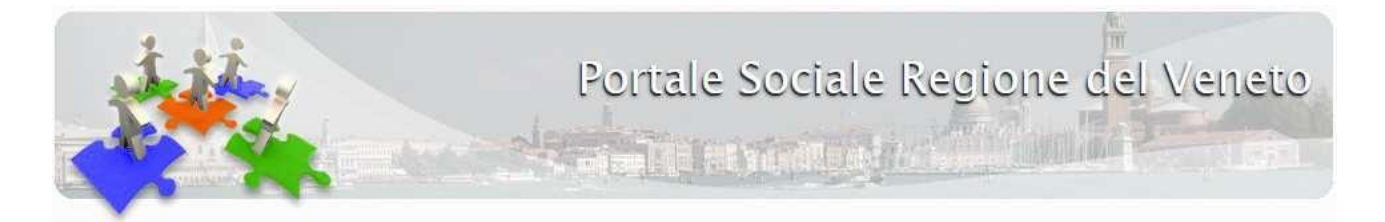

#### Introduzione

SPID, il Sistema Pubblico di Identità Digitale, è la soluzione che ti permette di accedere a tutti i servizi online della Pubblica Amministrazione con un'unica Identità Digitale (username e password) utilizzabile da computer, tablet e smartphone.

Lo scopo di questo documento è fornire una guida per l'accesso e la gestione degli utenti di tipo SPID/CIE nell'applicazione Scuole Infanzia tramite SPID/CIE.

Per maggiori informazioni riguardo a SPID/CIE si rimanda ai siti: <u>https://www.spid.gov.it/,</u> <u>https://www.cartaidentita.interno.gov.it/.</u>

La procedura di accesso tramite SPID/CIE è prevista solamente per i rappresentanti legali. Quando la domanda è validata tramite accesso SPID/CIE non è necessario inviare la domanda firmata via PEC.

### 1. Accesso e Autenticazione

Si accede alla pagina di gestione utenti dalla sezione "Progetti e ricerche" del portale sociale (<u>https://sociale.regione.veneto.it/progetti-e-ricerche</u>), si visualizzano i due pulsanti mostrati nella seguente figura:

| annual .                          |                   | Sector Back                                                                                                    |                                | a fastaraño                  | Contraction of the second              |                                       |  |  |  |
|-----------------------------------|-------------------|----------------------------------------------------------------------------------------------------|--------------------------------|------------------------------|----------------------------------------|---------------------------------------|--|--|--|
|                                   | HOME<br>benvenuto | NEWS ED EVENTI<br>sempre informati                                                                                                    | DOCUMENTI<br>archivio generale | RILEVAZIONI<br>e statistiche | PROGETTI E RICERCHE<br>servizi sociali | AREA OPERATORI<br>strumenti di lavoro |  |  |  |
| PROGETTI E RICERCHE » SCU         | ole infanzia      |                                                                                                    |                                |                              |                                        |                                       |  |  |  |
| Progetti e ricerche               |                   | 🖌 Scuole I                                                                                                    | nfanzia                        |                              |                                        |                                       |  |  |  |
| Scuole Infanzia                   | <                 | La Regione del Veneto, riconoscendo l'importanza sociale dei servizi per l'infanzia, sostiene economicamente i<br>servizi educativi per la prima infanzia (0-3 anni) - autorizzati e accreditati ai sensi della L.R. n. 22/02 - tramite i<br>finanziamenti previsti dalla L.R. n. 32/1990 e le scuole dell'infanzia non statali (3-6 anni) con i contributi determinati                                                                                                    |                                |                              |                                        |                                       |  |  |  |
| Progetti                          |                   |                                                                                                    |                                |                              |                                        |                                       |  |  |  |
| Formazione                        |                   | in base alla L.R. n.23/1980.<br>L'ammontare di tali contributi viene determinato sulla base dei dati che annualmente i servizi inviano agli Uffici della<br>Direzione Servizi Sociali, entro le date di scadenza indicate dalla normativa di riferimento, e cioè entro il 30 aprile per<br>i servizi per la prima infanzia ed entro il 31 ottobre per le scuole dell'infanzia non statali.<br>Fino all'anno scorso i dati venivano raccolti in via cartacea.<br>Per snellire l'iter amministrativo ed adempiere alle indicazioni dettate dal Codice dell'Amministrazione digitale, che<br>prevede che gli uffici regionali inoltrino ad enti pubblici, imprese e cittadini, i documenti loro destinati esclusivamente |                                |                              |                                        |                                       |  |  |  |
| Gemini                            |                   |                                                                                                    |                                |                              |                                        |                                       |  |  |  |
| Sostegno per l'inclusio<br>attiva | one               |                                                                                                    |                                |                              |                                        |                                       |  |  |  |
| Banca Dati Volontariat            | 0                 | in modalità telema                                                                                                    | tica, é nato il portale Si     | ervizi all'infanzia.         |                                        |                                       |  |  |  |
|                                   |                   | ACCI                                                                                                    | EDI CON SPID/CIE               |                              | ACCEDI TRAMITE AREA                    | OPERATORI                             |  |  |  |
|                                   |                   | Guida all'a                                                                                                    | accesso con SPID / CIE         |                              |                                        |                                       |  |  |  |
|                                   |                   | Questa applicazione, inoltre, sarà utilizzata anche in funzione del monitoraggio derivante dalla creazione di un<br>sistema informativo nazionale sui servizi socio-educativi per la prima infanzia (S.I.N.S.E.) d'intesa con la Presidenza<br>del Consiglio dei Ministri - Dipartimento per le Politiche della Famiglia -, il Ministero del Lavoro e delle Politiche<br>Sociali e l'ISTAT.                                                                                                    |                                |                              |                                        |                                       |  |  |  |

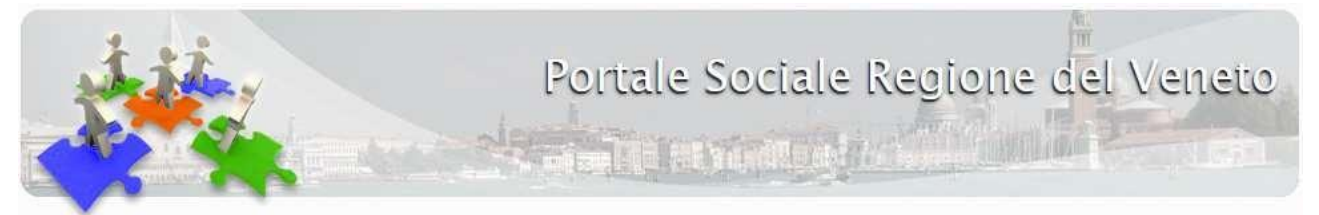

Successivamente l'operatore dovrà scegliere se fare login tramite SPID/CIE oppure accedere tramite l'area operatori come in precedenza, utilizzando le credenziali in suo possesso.

Per accedere con SPID l'operatore deve possedere un'utenza SPID presso uno degli IdentityProvider SPID.

Attualmente esistono 8 provider SPID: Aruba, Inforcert, Intesa, Namirial, Poste, Sielte, SPIDItalia, Tim.

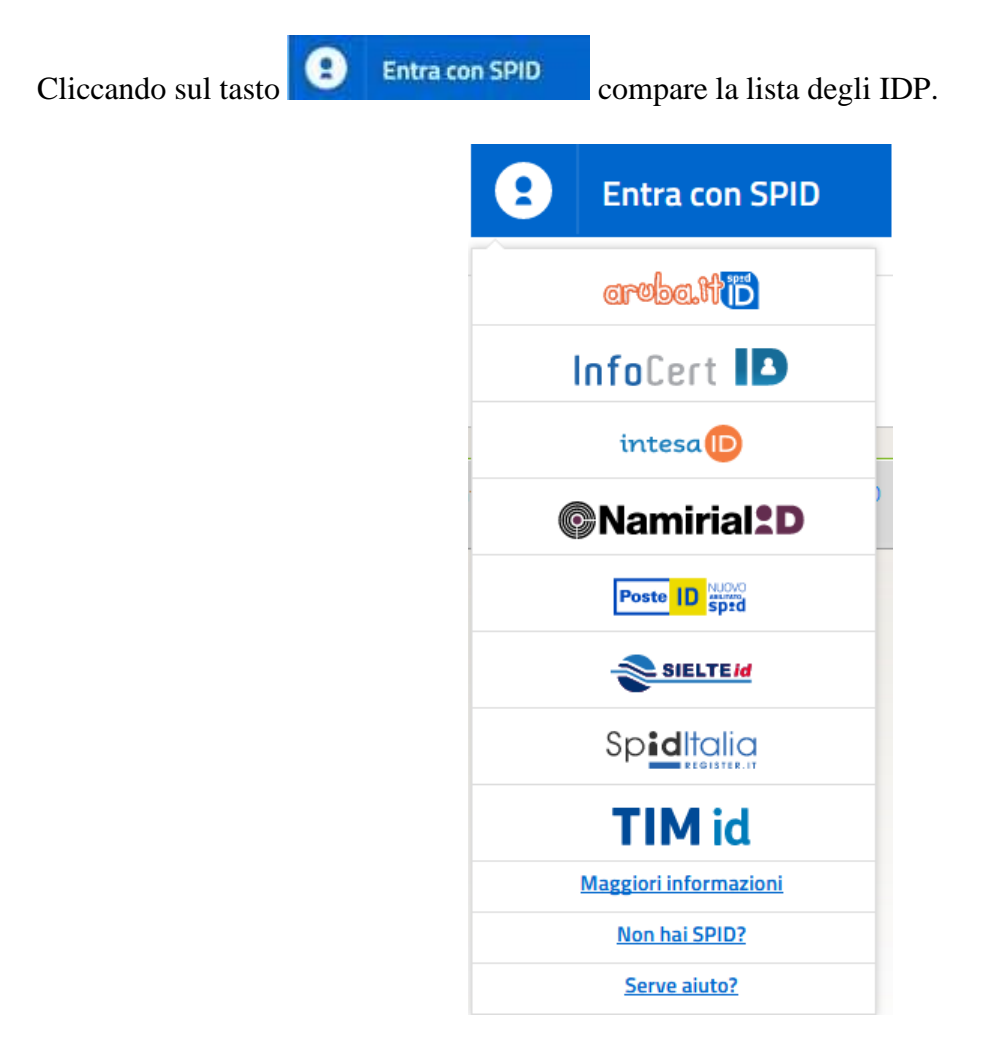

Per accedere, cliccare sull'immagine del provider che ha fornito SPID.

Entra con CIE

Per accedere con CIE l'operatore deve possedere la carta identità elettronica con relativo PIN e tramite app oppure un lettore smart card.

Cliccando sul tasto

il sistema vi fornirà tutte le indicazioni per accedere con CIE.

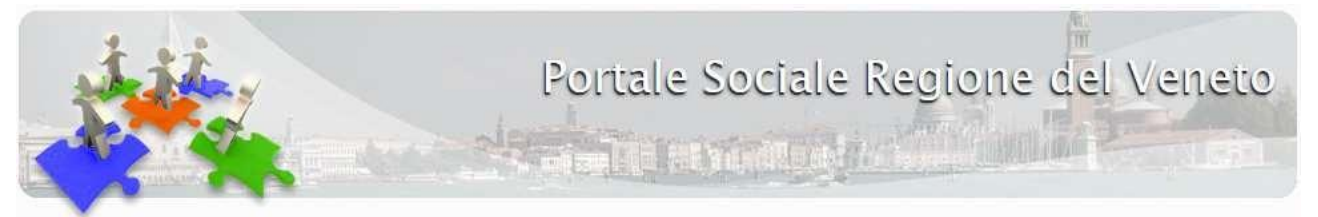

L'accesso tramite SPID/CIE è riservato ai rappresentanti legali. I rappresentanti legali sono identificati tramite i dati inseriti nell'ultima scheda VALIDATA "Dati Anagrafici" alla sezione "Sottoscrizione".

Se l'utente collegato non è censito nell'applicazione Scuole Infanzia come rappresentante legale comparirà la seguente maschera:

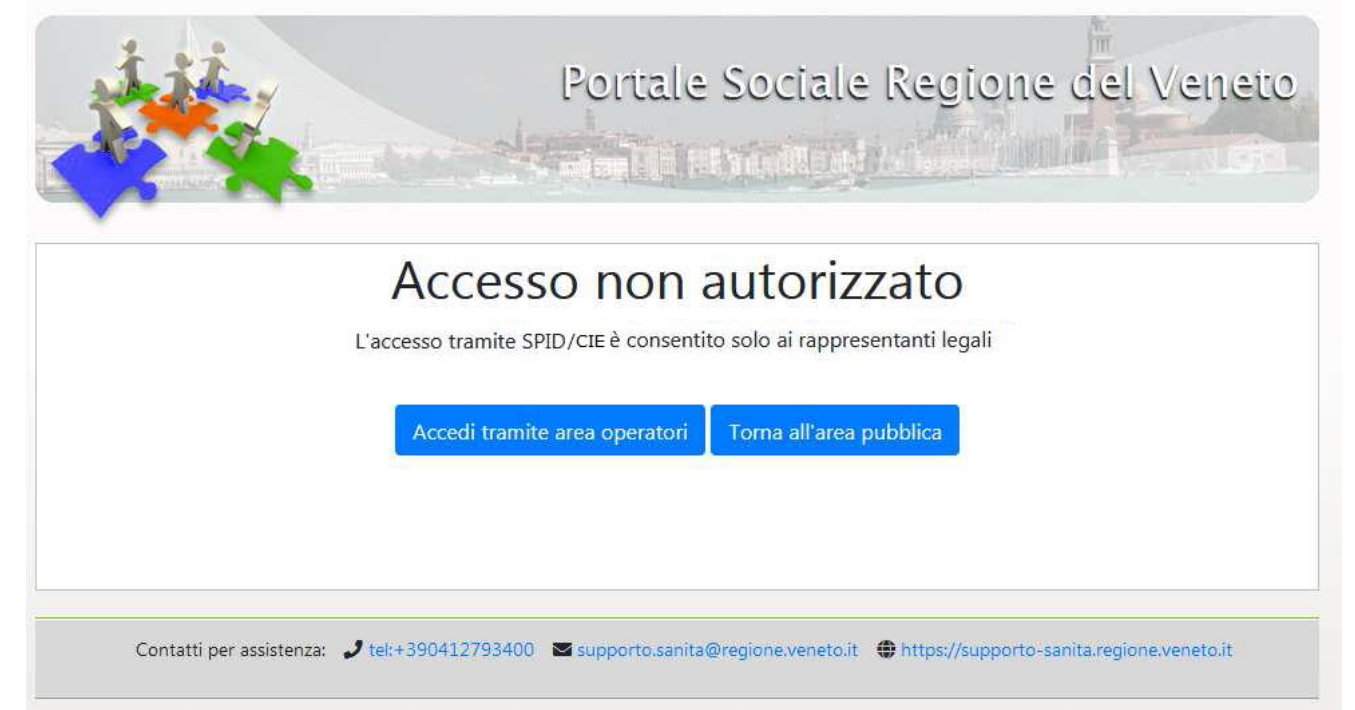

Il rappresentante legale avrà accesso con ruolo "operatore". Nel caso in cui il rappresentante legale sia responsabile di più Enti, in fase di accesso verrà chiesto per quale ente operare nella sessione corrente:

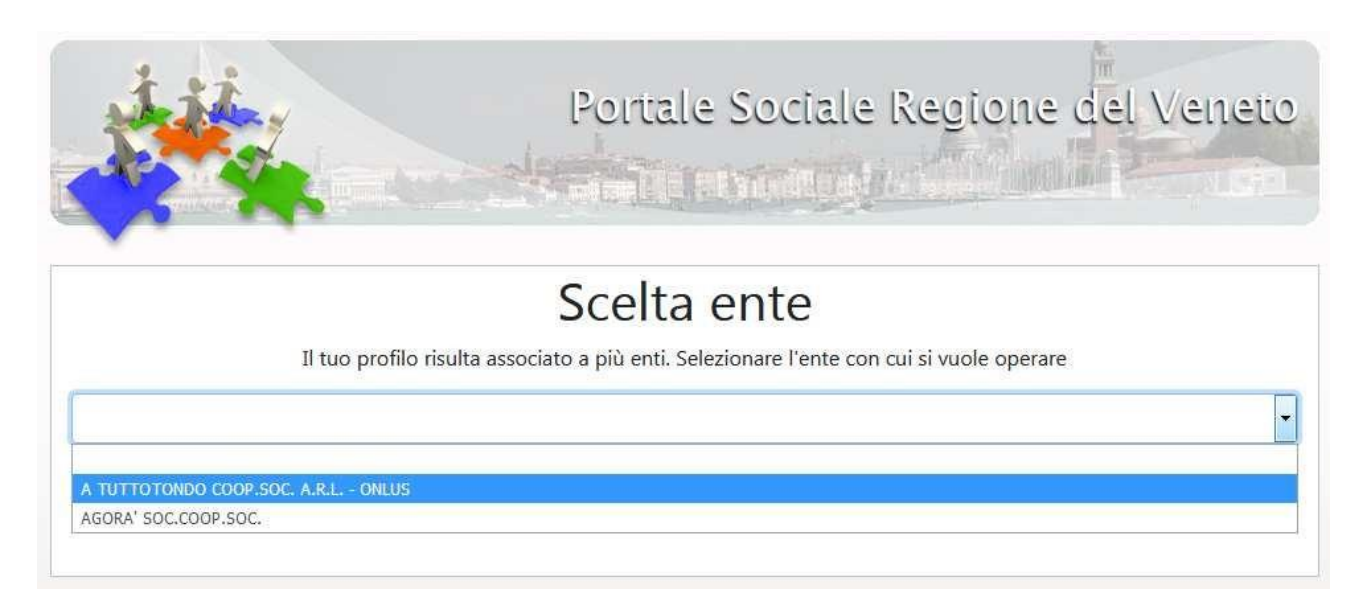

## 2. Validazione domande

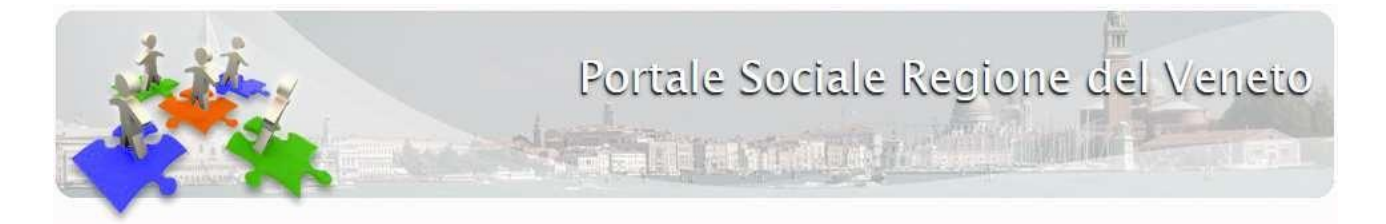

L'accesso tramite SPID consente di operare nell'applicazione come un qualsiasi accesso effettuato tramite area operatori.

Se una domanda viene validata dal rappresentante legale che accede all'applicazione tramite SPID, la domanda passa in stato "Validata SPID" anziché semplicemente "Validata".

| Anno Scolastico    | Gestore    | Data Inserimento | Data Ultima Modifica | Stato         |
|--------------------|------------|------------------|----------------------|---------------|
| <u>2017 - 2018</u> | TEST PROVA | 06/11/2018       | 06/11/2018           | VALIDATA SPID |
| <u>2017 - 2018</u> | SSS        | 23/04/2018       | 04/06/2018           | VALIDA        |
| <u>2017 - 2018</u> | xxx        | 18/04/2018       | <u>19/04/2018</u>    | VALIDA A      |
| <u>2017 - 2018</u> | XXX        | 05/04/2018       | 27/04/2018           | BOZZA         |
| <u>2017 - 2018</u> | AAA        | 23/03/2018       | 30/03/2018           | BOZZA         |
| 2017 - 2018        | AAAA       | 23/03/2018       | 10/04/2018           | VALIDATA      |

Per le domande in stato "Validata SPID" non è necessario l'invio della domanda firmata via PEC.